- 1.简述
- 2.安装sw\_urdf\_exporter插件
- 3.Rviz展示机器人模型
- 4.备注

#### 1.简述

ROS中通过RVIZ可视化机器人导航情况,其中,URDF(Unified Robot Description Format)是统一的机器人描述文件,此类文件通过HTML格式定义机器人模型(Robot Model)的相关信息,如:连杆、关节名称,运动学参数、动力学参数、可视化模型、碰撞检测模型等。

例如下面的URDF文件定义了机器人头部关节:

```
<joint name="head_swivel" type="continuous">
   <parent link="base_link"/>
   <child link="head"/>
   <axis xyz="0 0 1"/>
   <origin xyz="0 0 0.3"/>
</joint>
```

当机器人比较复杂时,URDF文件会很长,不可能全部手动定义。那么如何快速建立URDF文件来描述自己的机器人?

# 2. 安装 sw\_urdf\_exporter 插件

ROS目前在SolidWorks中提供了自动生成URDF文件的插件。官网地址[: http://wiki.ros.org/sw\_urdf\_exporter]

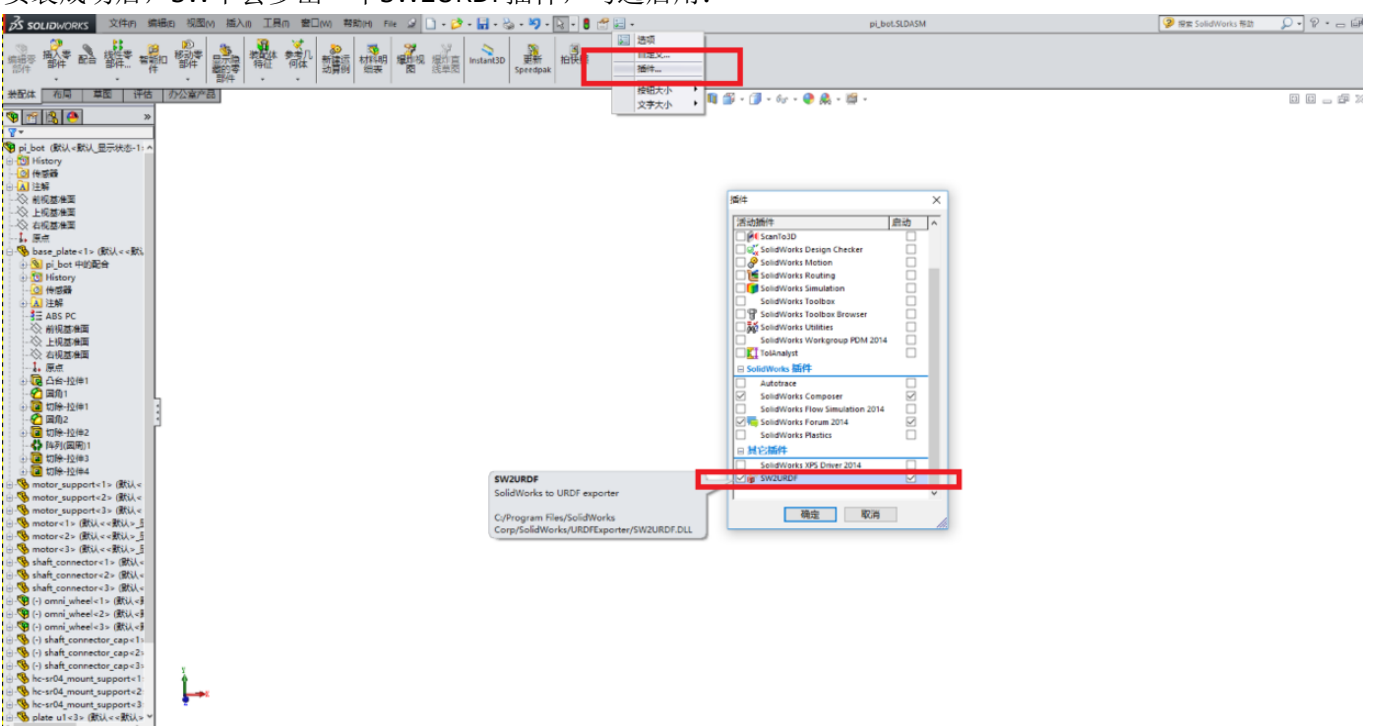

安装成功后,SW中会多出一个SW2URDF插件,勾选启用:

#### 3D模型建立完后,点击菜单栏里file->Export as URDF

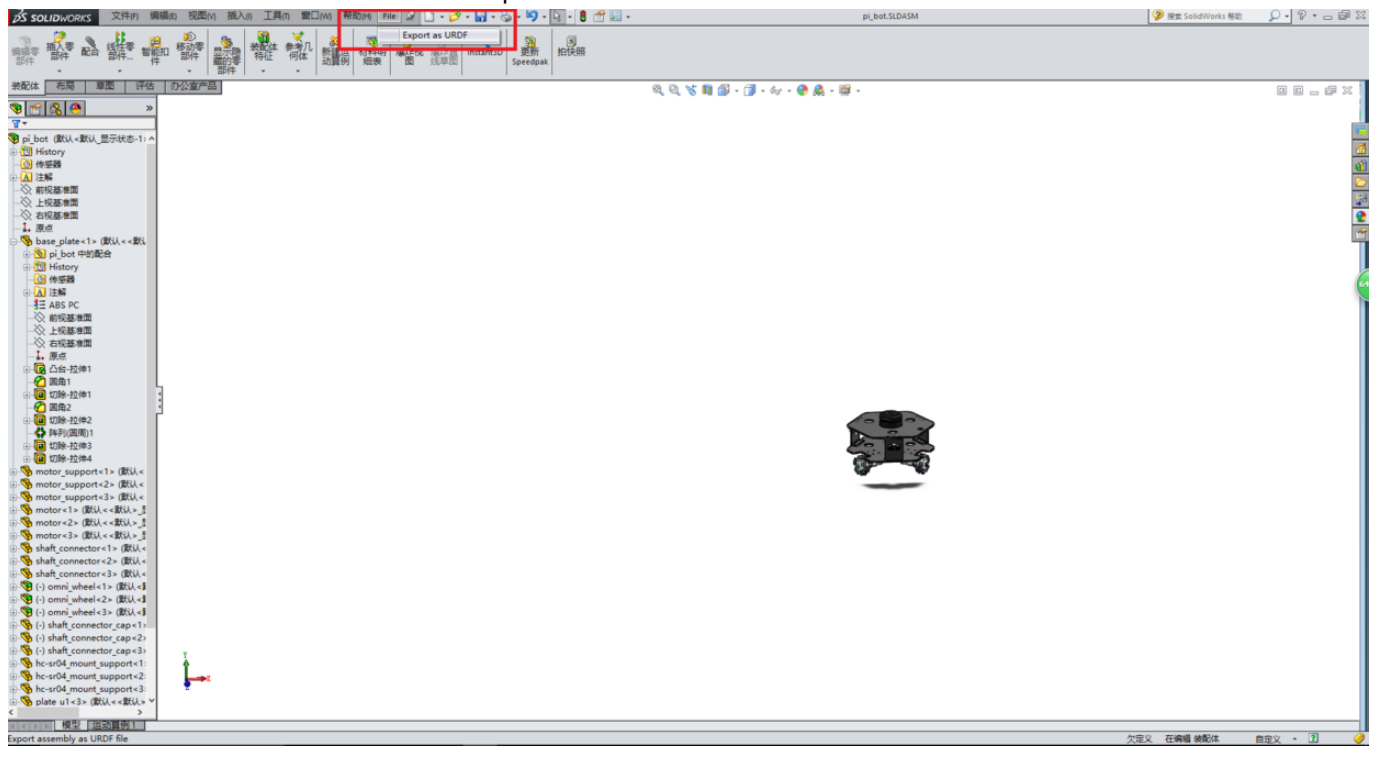

进入URDF配置界面,在左侧URDF Exporter中输入连杆名称,选择属于该连杆的模型文件,子连杆数。这里简单的将除激光雷达意外部分全部定义为base\_link,它将有1个子连杆(激光雷达)。

| SOLIDWORKS     文件(F) 編編(F) 視園(M) 摘入(f) 工具(f) 雷口(W) 帮助(H) File 2      · ジ・日・ジ・ジ・ジ・・      · ジ・ジ・・      · ジ・ジ・・      · ジ・・      ·      ·      ·      ·      ·      ·      ·      ·      ·      ·      ·      ·      ·      ·      ·      ·      ·      ·      ·      ·      ·      ·      ·      ·      ·      ·      ·      ·      ·      ·      ·      ·      ·      ·      ·      ·      ·      ·      ·      ·      ·       ·       ·       ·       ·       ·       ·       ·       ·       ·       ·       ·       ·       ·       ·       ·       ·       ·       ·       ·       ·       ·       ·       ·       ·       ·       ·       ·       ·       ·       ·       ·       ·       ·       ·       ·       ·       ·       ·       ·       ·       ·       ·       ·       ·       ·       ·       ·       ·       ·       ·       ·       ·       ·       ·       ·       ·       ·       ·       ·       ·       ·       ·       ·       ·       ·       ·       ·       ·       ·       ·       ·       ·       ·       ·       ·       ·       ·       ·       ·       ·       ·       ·       ·       ·       ·       ·       ·       ·       ·       ·       ·       ·       ·       ·       ·       ·       ·       ·       ·       ·       ·       ·       ·       ·       ·       ·       ·       ·       ·       ·       ·       ·       ·       ·       ·       ·       ·       ·       ·       ·       ·       ·       ·       ·       ·       ·       ·       ·       ·       ·       ·       ·       ·       ·       ·       ·       ·       ·       ·       ·       ·       ·       · | pi_bot.SLDASM                        |
|----------------------------------------------------------------------------------------------------|--------------------------------------|
|                                                                                                    |                                      |
| 装配体 布局 草園 评估 办公室产品                                                                                                    | ◎, ♡, \\$ 🛐 ∰ - (]] - 67 - 🕑 🙏 - 🖼 - |
| See 100 (100) △ □ · · · · · · · · · · · · · · · · · ·                                                                                                    |                                      |
|                                                                                                    |                                      |
| UKUF Exporter                                                                                                    |                                      |
|                                                                                                    |                                      |
| Configure and Organize Links 余 一次上祝梦准面                                                                                                    |                                      |
| Parent Link 一公 右视基律面                                                                                                    |                                      |
|                                                                                                    |                                      |
| Link Name 建竹名称 bit 中的语音                                                                                                    |                                      |
| base link P 🖸 History                                                                                                    |                                      |
|                                                                                                    |                                      |
|                                                                                                    |                                      |
| Automatically Generate                                                                                                    |                                      |
| Link Components 公 上视影律面                                                                                                    |                                      |
| shaft_connector-3@pi_bot_                                                                                                    |                                      |
| omi,witei-lepiot<br>motor-3@pibot<br>洗择3D模型的件 北曲1                                                                                                    |                                      |
| User Library-Utraconico-34                                                                                                    |                                      |
| motor support-3@pi bot 中國 切除-拉伸1                                                                                                    |                                      |
| Number of child links                                                                                                    |                                      |
|                                                                                                    |                                      |
| Preview and 子关节数 中国 切除:5种3                                                                                                    | OTO AL                               |
| Export                                                                                                    |                                      |
| mater_support<1                                                                                                    |                                      |
| base link                                                                                                    |                                      |
| ⊕ S motor<1> (20↓<                                                                                                    |                                      |
| ₽ 😵 motor<2> (\$\$\$\$\$\                                                                                                    |                                      |
| B <sup>+</sup> W mater-3> (RN                                                                                                    |                                      |
| B that connectors 1                                                                                                    |                                      |
| 🖶 🕲 shaft_connector<3                                                                                                    |                                      |
| B-Section (1) (1) (1) (1) (1) (1) (1) (1) (1) (1)                                                                                                    |                                      |
| Commighted 22                                                                                                    |                                      |
|                                                                                                    |                                      |
| the shaft connector                                                                                                    |                                      |
| 🗄 🧐 (-) shaft_connector                                                                                                    |                                      |
|                                                                                                    |                                      |
| e se ne-srou mount su.                                                                                                    |                                      |
| Polate_u1 <3> (IRX                                                                                                    |                                      |
| User Library-Ultrac                                                                                                    |                                      |
| Ber Uber Library-Ultrac                                                                                                    |                                      |
| User Library-Ultrac                                                                                                    |                                      |

这时base\_link下会多出一个Empty\_link,点击编辑。

| 💦 SOLIDWORKS 文件同 編編目 視園(M) 插入(I) 工具II 窗口(M) 帮助(H) File 🖉 🗋 + 🍪 - 🖏 - 🖏 - 🖏 - 🚦 😤 🖅 🖃 -                                                                                                    | pi_bot.SLDASM                        |
|----------------------------------------------------------------------------------------------------|--------------------------------------|
|                                                                                                    |                                      |
| 装配体 布局 草園 汗估 办公室产品                                                                                                    | @, @, % \$ \$ 10 10 - 60 - ♥ & - @ - |
| Configure and Organize Links     Configure and Organize Links     Parent Link     Dase_link     Link Name     Empty_Link     Joint Name     Reference Coordinate System                                                                                                    | ∞, ∞, ∞, % 💵 🕼 - 🗊 - ‰ - 🖗 🔌 - 🕅 -   |
| Automatically Generate<br>Automatically Generate<br>Automatically Genera |                                      |
| Joint Type<br>Automatically Detect<br>Link Components<br>Link Components<br>Link Components<br>Link Components<br>Link Components<br>日日<br>日日<br>日日<br>日日<br>日日<br>日日<br>日日<br>日日<br>日日<br>日日<br>日日<br>日日<br>日日                                                                                                    |                                      |
| Number of child links       Image: Child links         0       Image: Child links         0       Image: Child links                                                                                                    |                                      |
| Image: State Connector         Image: State Connector         Image: State Connect                                                                                                    |                                      |

给连杆起名为laser\_link,关节名称为laser\_link\_joint,选择激光雷达3d模型,没有子连杆,然后点击Preview and Export...

| 🥉 SOLIDWORKS 文件(F) 編編(E) 視恩(Y) 插入(F) 工具(F) 酸ロ(W) 帮助(H) File 🥥 🗋 - ờ - 🔚 - 🌭 - 🧐 - 🗟 - 🥞 - 🗒 -                                                                                                    | pi_bot.SLDASM              |
|----------------------------------------------------------------------------------------------------|----------------------------|
|                                                                                                    |                            |
| 安配体   右局   草園   评估   办公室产品                                                                                                    | 🏷 📭 🕼 - 🗊 - 6o - 🅐 🧶 - 🔯 - |
| ◎ 含 20 0 10 0 0 0 0 0 0 0 0 0 0 0 0 0 0 0 0                                                                                                     |                            |
| URDF Exporter ? History                                                                                                    |                            |
|                                                                                                    |                            |
|                                                                                                    |                            |
| Configure and Organize Links 《 工程委相同<br>Dward link 《 一次 古程基相同                                                                                                    |                            |
|                                                                                                    |                            |
| Dasc_mix Descentration of the second second |                            |
|                                                                                                    |                            |
| laser_link                                                                                                    |                            |
| Joint Name 中國 注解                                                                                                    |                            |
| laser_link_joint → 3Ξ ABS PC                                                                                                    |                            |
| Reference Coordinate System 一次 非形态的 Fau                                                                                                    |                            |
| Automatically Generate v A和認識                                                                                                    |                            |
| Reference Axis                                                                                                    |                            |
| Automatically Generate                                                                                                    |                            |
| Pie 切除-拉伸1                                                                                                    |                            |
|                                                                                                    |                            |
| Automatically Detect V G Man Signer 3                                                                                                    |                            |
| Link Components 中國 切除-12伸3                                                                                                    |                            |
| Bidar-1@pj.bot 由圖 切除-拉伸4                                                                                                    |                            |
| the support sime support sime size support sime size support sime size support size size size size size size size size                                                                                                    |                            |
| B M motor support 3                                                                                                    |                            |
| 📴 🧐 motor<1> (#K)k<                                                                                                    |                            |
| Humber of child minks                                                                                                    |                            |
|                                                                                                    |                            |
| Preview and @ Shaft_connector<2                                                                                                    |                            |
| Export                                                                                                    |                            |
|                                                                                                    |                            |
| Base_link () omni_wheel<3>                                                                                                    |                            |
| et sind () shaft_connector                                                                                                    |                            |
| d <sup>ar</sup> ™ (-) shaft_connector                                                                                                    |                            |
| ⊕ S hc-sr04_mount su                                                                                                    |                            |
| the sr04_mount_su                                                                                                    |                            |
| B S hc-sr04 mount su                                                                                                    |                            |
|                                                                                                    |                            |
| 🕀 🧐 User Library-Ultrac                                                                                                    |                            |

随后会出现窗口设置具体连杆关节参数,可直接跳过。

| S SOLIDWORKS 文件内 编辑印 视園M 插入の 工具の                                                                                                    | 22日(M) 税均(H) File 🖉 🗋 - 🏕 - 🔐 - 🏷 - 🏹 - 💽 - 🛢 😷 📃 -                                                                                                    | pi_bot.SLDASM *                                                                                                    | 🦻 👳 SolidWorks 制約 🛛 🔎 🔹 🕞 🎇 |
|----------------------------------------------------------------------------------------------------|----------------------------------------------------------------------------------------------------|----------------------------------------------------------------------------------------------------|-----------------------------|
|                                                                                                    | 予ル<br>新生<br>初期研<br>相報<br>新生<br>の<br>開<br>一<br>数量研<br>新生<br>の<br>日<br>本<br>日<br>本<br>日<br>日<br>本<br>日<br>本<br>日<br>本<br>日<br>本<br>日<br>本<br>日<br>本<br>日<br>本<br>日<br>本<br>日<br>本<br>日<br>本<br>日<br>本<br>日<br>本<br>日<br>本<br>日<br>本<br>日<br>本<br>本<br>本<br>日<br>本<br>本<br>本<br>日<br>本<br>本<br>日<br>本<br>日<br>本<br>日<br>本<br>日<br>本<br>日<br>本<br>日<br>本<br>日<br>本<br>日<br>本<br>日<br>本<br>日<br>本<br>日<br>本<br>日<br>本<br>日<br>日<br>本<br>日<br>日<br>本<br>日<br>日<br>本<br>日<br>日<br>本<br>日<br>日<br>日<br>本<br>日<br>日<br>日<br>本<br>日<br>日<br>日<br>本<br>日<br>日<br>日<br>本<br>日<br>日<br>日<br>日<br>日<br>日<br>日<br>日<br>日<br>日<br>日<br>日<br>日 |                                                                                                    |                             |
| 教配体 布局 草園 评估 办公室产品                                                                                                    |                                                                                                    | 역, 현, 😽 🛤 🕼 - 🇊 - 67 - \varTheta 🗶 - 🚎 -                                                                                                    | 1 0 _ # X                   |
| ● 〒 200 00000000000000000000000000000000                                                                                                    | ₩ SolidWorks Assembly to URDF Exporter                                                                                                    | * - D X                                                                                                    |                             |
|                                                                                                    | Connigure Joint reopenses<br>Cuttories the joint properties. If you want to adjust the coordinate<br>systems and axes in the model, click cancel and restart the expert. The<br>tool will recognize your changes on the next run.<br>- [axer.lish_icitat]                                                                                                    | Parent Link: buse_link                                                                                                    |                             |
|                                                                                                    |                                                                                                    | Ohld Link: laser_link<br>Joint Name Joint Type<br>laser_link_joint ontinness v                                                                                                    | Ř                           |
| - ② 医角1<br>- ● 電 切除-拉伸1<br>- ② 調集2<br>- ● 電 切除-拉伸2                                                                                                    |                                                                                                    | Coordinates Origin_laser_link_joint v                                                                                                    | (                           |
| - ◆ PFF(原則)1<br>④ 週 初時-12(約3<br>● 通 初時-12(約4<br>● % motor_support<1> (默认<                                                                                                   |                                                                                                    | Origin         Axis         Limit           Position (n)         Orientation (red)         x         0         lower (red)           x         0.3002-05         Ball (1:500         x         0         lower (red) |                             |
|                                                                                                    |                                                                                                    | y [4.00020] Fitch [4.0142] y 1 upper Via<br>z 0.008 Yew [-0.90477] z 0 effert (Mr<br>velocity (re                                                                                                    |                             |
|                                                                                                    |                                                                                                    | Calibration Dynamics Safety Controler                                                                                                    |                             |
|                                                                                                    |                                                                                                    | Initia daeping (Frankred) soft upper linit<br>k positia<br>k valorit                                                                                                    |                             |
| <ul> <li>B (-) shaft_connector_cap&lt;3&gt;</li> <li>B hc-sr04_mount_support&lt;1:</li> <li>B hc-sr04_mount_support&lt;2:</li> <li>B hc-sr04_mount_support&lt;3:</li> </ul> | Purel                                                                                                    | Tatries that are black will not be written to UESF.                                                                                                    |                             |

完成后, 会生产一个URDF package, 里面launch文件夹中有display.launch, 可以直接在ROS中运行。

| 2017/11/17 17:15 | 文件夹                                                                                              |                                                                                                    |
|------------------|--------------------------------------------------------------------------------------------------|----------------------------------------------------------------------------------------------------|
| 2017/11/17 17:15 | 文件夹                                                                                              |                                                                                                    |
| 2017/11/17 17:15 | 文件夹                                                                                              |                                                                                                    |
| 2017/11/17 17:15 | 文件夹                                                                                              |                                                                                                    |
| 2017/11/17 17:15 | XML 文档                                                                                           | 1 KB                                                                                                    |
|                  | 2017/11/17 17:15<br>2017/11/17 17:15<br>2017/11/17 17:15<br>2017/11/17 17:15<br>2017/11/17 17:15 | 2017/11/17 17:15 文件夹<br>2017/11/17 17:15 文件夹<br>2017/11/17 17:15 文件夹<br>2017/11/17 17:15 文件夹<br>2017/11/17 17:15 XML 文档 |

## 3.Rviz展示机器人模型

启动Rviz,即可展示机器人模型roslaunch pibot\_description display.launch SW 2014下生产的launch 文件运行可能会报以下错误:

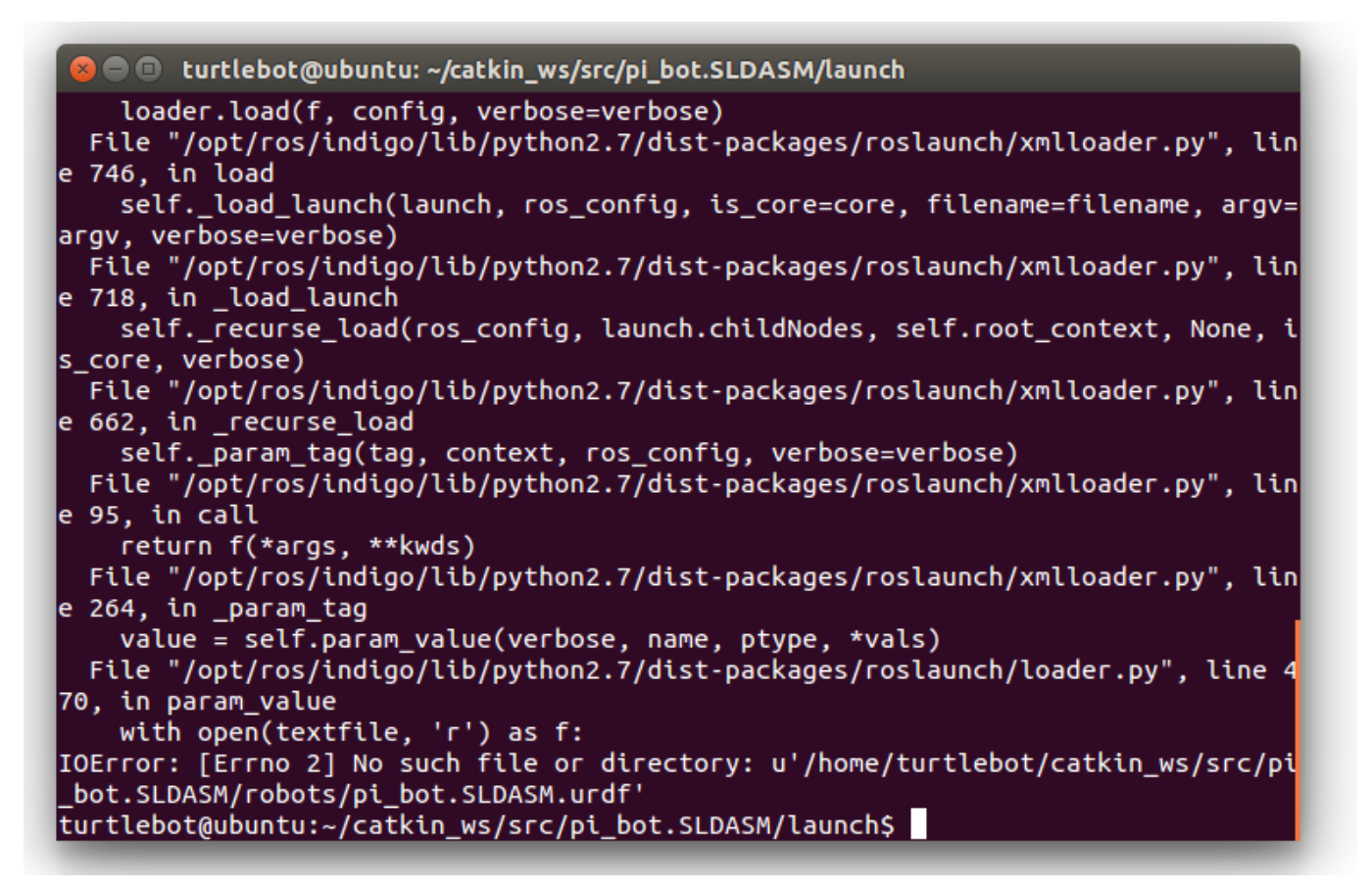

原因是路径有误,没有robots文件夹,生产的urdf文件在urdf文件夹中,手动修改即可。另外可能出现找不到 3d模型文件的错误,原因是meshes文件夹中模型文件后缀大小写和urdf文件中不匹配,手动修改匹配即可。

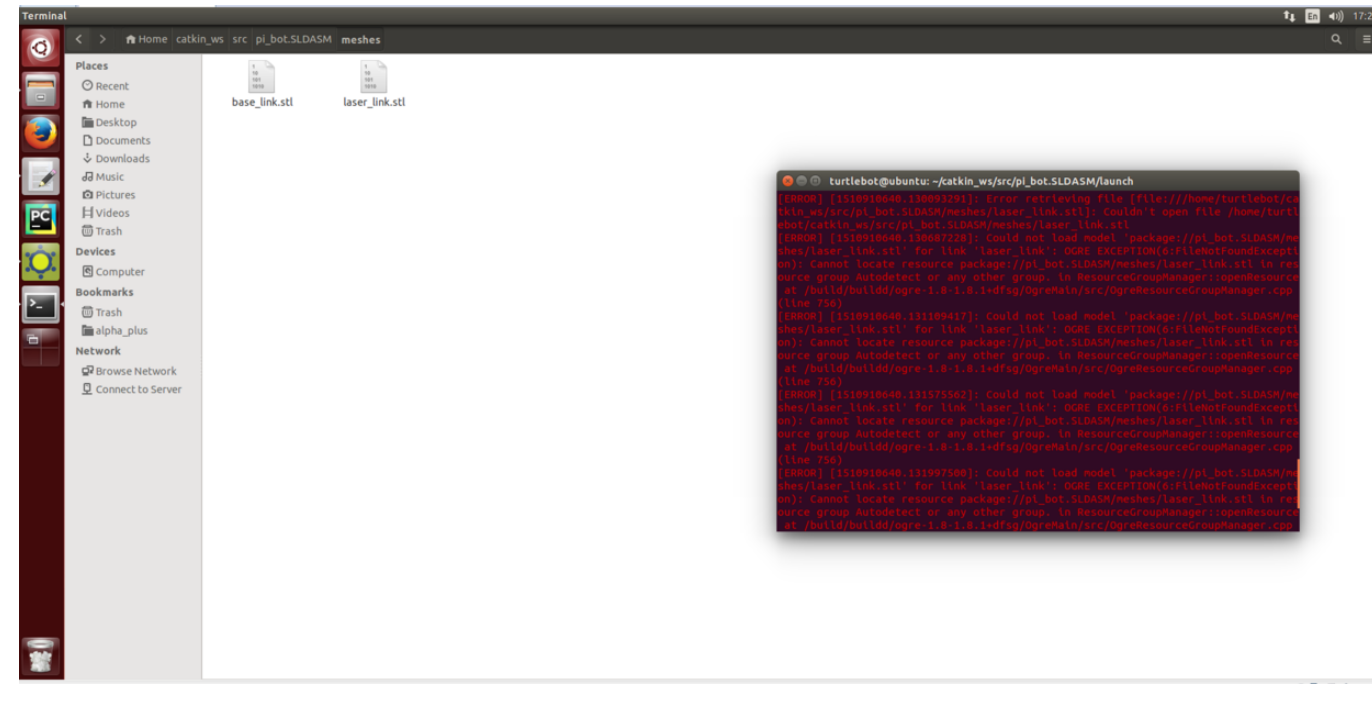

#### 重新启动后显示如下

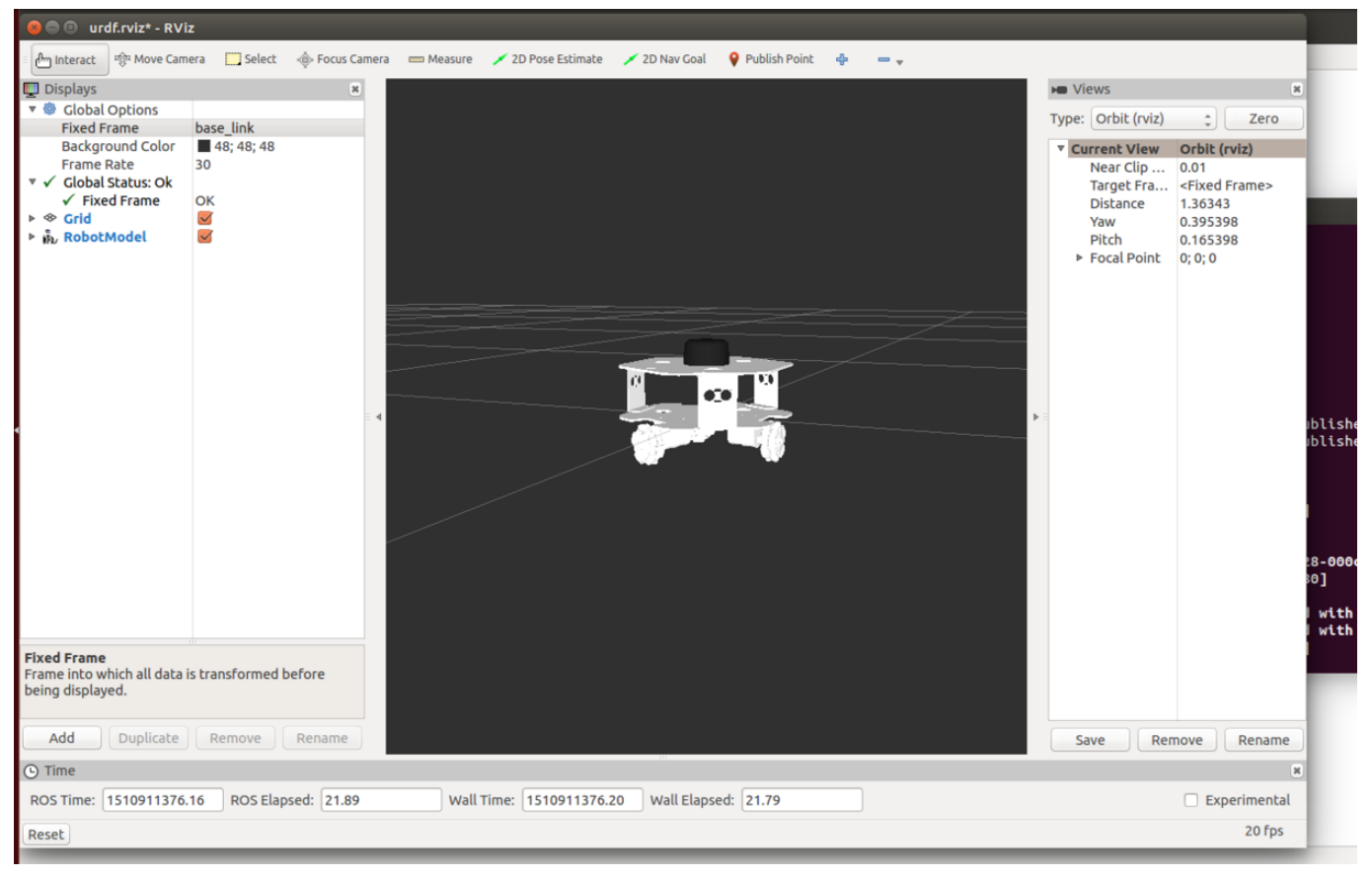

## 4.备注

这里我们定义了2个link,一个是底盘base\_link,另一个是laser\_link,导航中我们需要用到这2个link